# **Cimpress Notifications**

### Description

The Cimpress Notifications app helps fulfillers/Suppliers to send order notifications from their Enfocus Switch Flow system to the Cimpress Mass Customization Platform (MCP).

With this app, fulfillers can send the following notifications to the MCP:

- Production Accepted to indicate that the fulfiller has accepted the item for production.
- **Rejected** to indicate that the fulfiller has rejected the item and will not produce it.
- **Production Started** to indicate that the fulfiller has started production of the item.
- **Shipped** to indicate that the fulfiller has shipped the item.

#### Prerequisites

- This app is for fulfillers/suppliers who are registered on the Cimpress Mass-Customization Platform (MCP).
- Fulfillers need to set their configuration in Supplier Integration Platform in MCP.

#### Compatibility

Switch Version Required: Switch 22 and above. Platform: Windows,Mac

#### Connections

The Cimpress Notifications app uses TrafficLight outgoing connection. It has 2 connections.

- The first to send to logs.
- The second is to send the private data to the job and should carry jobs of type Data.

The screen below shows the integration of Cimpress Notification into a workflow in Enfocus Switch:

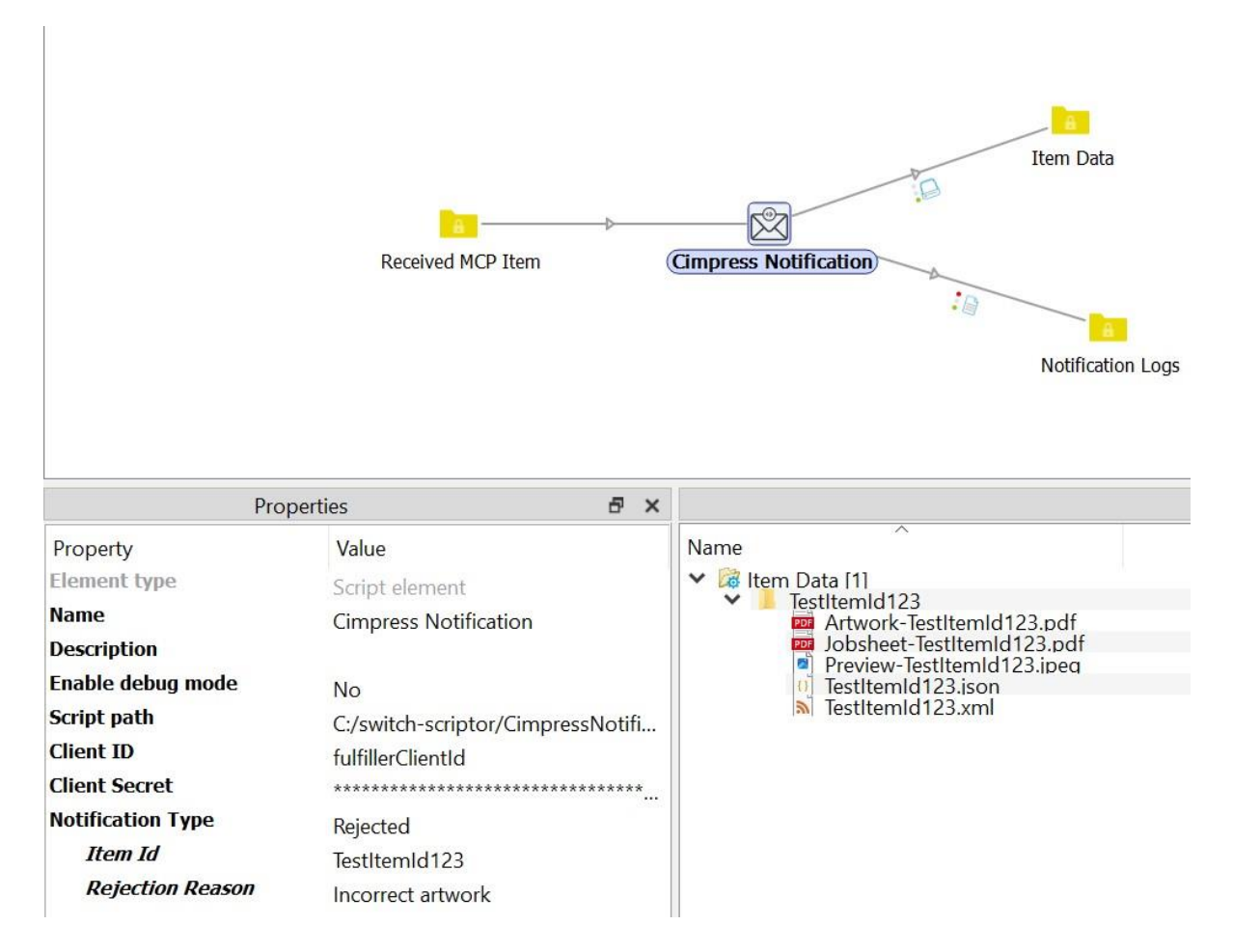

Fig 1: Flow of Cimpress Notification

# **Properties detailed info**

| Properties 🗗      |                                   | ×      |    |
|-------------------|-----------------------------------|--------|----|
| Property          | Value                             |        |    |
| Element type      | Script element                    |        |    |
| Name              | Cimpress Notification             |        |    |
| Description       | -                                 |        |    |
| Enable debug mode | No                                |        |    |
| Script path       | C:/switch-scriptor/CimpressNotifi | cation | /  |
| Client ID         | fulfiller-client-id               |        |    |
| Client Secret     | *********                         | *****  | ** |
| Notification Type | Production Accepted               |        |    |
| Item Id           | TestItemId123                     |        |    |

# Fig 2: Properties for Production Accepted Notification

| Property          | Value                                    |  |
|-------------------|------------------------------------------|--|
| Element type      | Script element                           |  |
| Name              | Cimpress Notification                    |  |
| Description       |                                          |  |
| Enable debug mode | No                                       |  |
| Script path       | C:/switch-scriptor/CimpressNotification/ |  |
| Client ID         | fulfiller-client-id                      |  |
| Client Secret     | ***************************************  |  |
| Notification Type | Rejected                                 |  |
| Item Id           | TestItemId123                            |  |
| Rejection Reason  | Incorrect artwork >                      |  |

# Fig 3: Properties for Rejected Notification

|                   | Properties                     | 8         | ×   |
|-------------------|--------------------------------|-----------|-----|
| Property          | Value                          |           |     |
| Element type      | Script element                 |           |     |
| Name              | Cimpress Notification          |           |     |
| Description       |                                |           |     |
| Enable debug mode | No                             |           |     |
| Script path       | C:/switch-scriptor/CimpressNot | ification | /   |
| Client ID         | fulfiller-client-id            |           |     |
| Client Secret     | *****                          | ******    | *   |
| Notification Type | Production Started             | N         | < > |
| Item Id           | TestItemId123                  |           |     |

Fig 4: Properties for Production Started Notification

| Prop                | perties 🗗 🗙                              |
|---------------------|------------------------------------------|
| Property            | Value                                    |
| Element type        | Script element                           |
| Name                | Cimpress Notification                    |
| Description         |                                          |
| Enable debug mode   | No                                       |
| Script path         | C:/switch-scriptor/CimpressNotification/ |
| Client ID           | fulfiller-client-id                      |
| Client Secret       | ***************************************  |
| Notification Type   | Shipped V                                |
| Package Information | Use Properties                           |
| Item Id             | M-testItemId123                          |
| Quantity            | 2                                        |
| Tracking Number     | 123                                      |
| Tracking URL        | https://trackingurl.com                  |
| Package Id          | 78                                       |
| Package Width       | 234                                      |
| Package Height      | 200                                      |
| Package Depth       | 60                                       |
| Total Package Wei   | 5                                        |
| Dimension Unit      | cm                                       |
| Weight Unit         | kg                                       |

Fig 5: Properties for Shipped Notification with Package Information as "Use Properties"

| Properties          |                                          | ×      |
|---------------------|------------------------------------------|--------|
| Property            | Value                                    |        |
| Element type        | Script element                           |        |
| Name                | Cimpress Notification                    |        |
| Description         |                                          |        |
| Enable debug mode   | No                                       |        |
| Script path         | C:/switch-scriptor/CimpressNotification  | /      |
| Client ID           | fulfiller-client-id                      |        |
| Client Secret       | *****                                    | *      |
| Notification Type   | Shipped                                  |        |
| Package Information | Use JSON                                 | $\sim$ |
| Shipping Details    | {"itemId":123,"quantity":2,"packages":[{ | ·      |

Fig 6: Properties for Shipped Notification with Package Information as "Use JSON"

Depending on the Notification type received in the incoming Job Item Id or Shipping Details are picked from the incoming Job and notification is raised at Cimpress.

### Flow elements properties

- Client Id
  - The identifier of the client who has access to receive MCP orders for the fulfiller.
- Client Secret
  - The secret linked with the Client Id
- Notification type
  - The type of notification to be raised.
  - Select the notification from the drop-down list or define single line text with variable or Define script expression
- ItemId
  - The identifier of the item for which the notification must be raised.
- Rejection reason
  - The reason why an item was rejected.
  - Rejection reason would be visible for Notification type Rejected.
- Package information
  - This indicator notifies the app about the format in which shipping details should be accepted.
  - It can take the following value Use JSON and Use properties.
  - When user selects Use JSON it gets input property using Shipping Details and when user selects use property individual input properties are displayed
- Quantity
  - Quantity of items that is being shipped.
- Tracking number
  - Identifier by which the shipment can be tracked.
- Tracking URL
  - URL by which the shipment can be tracked.
- Package Id
  - Identifier for the package that is being shipped.
- Package width
  - Width of the package being shipped.
- Package height
  - Height of the package being shipped.
- Package depth
  - Depth of the package being shipped.
- Total Package Weight
  - Total weight of the package being shipped.
- Dimension unit
  - $\circ~$  Select the Dimension unit from the drop-down list or define single line text with variable or Define script expression.
  - Units in which dimension of package are measured.
  - It can take the following values: mm(millimeters), cm(centimeters), in(inches) and m(meters).
- Weight Unit
  - Select the Weight unit from the drop-down list or define single line text with

variable or Define script expression.

- Units in which the weight of package is measured.
- It can take the following values: kg(kilograms), lb(pounds), g(grams) and oz(ounces).
- Shipping details
  - This data field will be visible for Shipped Notification type only.
  - The details of the shipment.
  - The following details must be defined under the shipping details data field:
    - itemId: The identifier of the item for which the notification must be raised.
    - quantity: Quantity of the item being shipped.
    - packages:

NOTE: Packages details are not mandatory but highly recommended. It is an array Following fields are required within packages.

- trackingNumber: Identifier by which the shipment can be tracked.
- trackingURL: URL by which the shipment can be tracked.
- packageld: Identifier for the package that is being shipped.
- packageWidth: Width of the package being shipped.
- packageHeight: Height of the package being shipped.
- packageDepth: Depth of the package being shipped.
- totalPackageWeight: Total weight of the package being shipped.
- dimensionUnit: Units in which package dimensions are measured, it can be mm(millimeters), cm(centimeters), in(inches) and m(meters).
- weightUnit: Units in which the weight of the package is being measured.

### Sample Shipping Details input:

```
{
    "itemId":" TestItemId123",
    "quantity":5,
    "packages": [{
        "trackingNumber": " sample-trackingNumber ",
        "trackingUrl": " http: //sample-trackingURL",
        "packageId": "sample-packageId",
        "packageWidth": 240,
        "packageHeight": 235,
        "packageDepth": 315, "totalWeight": 6440,
        "weightUnit": "g",
        "dimensionUnit": "mm"
      }]
}
```

}

### **Outgoing connections properties**

NA

The Data Folder for the Cimpress Notification App will carry the item details and it's artifacts(artwork,preview,jobsheet) which we will receive from Get Cimpress Order App.

Sample XML Item details

<item>

<itemId>TestItemId</itemId> <isTestItem>false</isTestItem> <sku>TestSku</sku> <orderId>TestOrderId</orderId> <quantity>100</quantity> <name>Bajirao-Flyer</name> <description></description>

<document>https://fulfillment.at.cimpress.io/v1/items/M927DCH2CE/artwork</document> <productManufacturingData> <productCode>TestCode123</productCode> <fulfillerProductId>TestId123</fulfillerProductId> <ProductionLine>1A</ProductionLine> </productManufacturingData> <merchantInformation>

<itemId>TestItemId</itemId>

<productName>Bajirao-Flyer</productName>

</merchantInformation>

<shippingPlans>

<expectedCarrierServiceKey></expectedCarrierServiceKey>

<expectedCarrierServiceName></expectedCarrierServiceName>

<expectedShipTime></expectedShipTime>

<expectedShipTimeIsLate></expectedShipTimeIsLate>

</shippingPlans>

<deliveryDetails>

<deliveryDetail>

<type>Standard</type> <quantity>100</quantity>

<destinationAddress>

<city>Bengaluru</city>

<company>null</company>

<firstName>Ram Krishna</firstName>

<lastName>Jha</lastName>

<street1>Street1</street1>

<street2>Street2</street2>

<country>IN</country>

<postalCode>12345</postalCode>
<stateOrProvince>State</stateOrProvince>

<isPOBox>null</isPOBox>

<isResidential>null</isResidential>

</destinationAddress>

</deliveryDetail>

</deliveryDetails>

</item>

```
Sample Log Data for Cimpress Notification App
ſ
{
"level": "info",
-tomp": '
  "timestamp": "Thu, 02 Nov 2023 06:13:28 GMT",
  "message": "Item arrived at app, ready to send notification."
 },
 {
   "level": "info",
  "timestamp": "Thu, 02 Nov 2023 06:13:28 GMT",
  "message": "notification details:
{\"notificationType\":\"acceptOrderRequest\",\"itemId\":\"TestItemId123\"}"
 },
 {
  "level": "info",
  "timestamp": "Thu, 02 Nov 2023 06:13:28 GMT",
  "message": "Raising acceptOrderRequest notification"
 },
]
```

### Versions:

| Version # | Updates                                                       |
|-----------|---------------------------------------------------------------|
| Version 1 | New App in Enfocus Switch Store which helps fulfiller to send |
|           | notifications for the items present in the order to MCP.      |